## **NEW USER MERCHANT PORTAL SET-UP PROCESS**

Welcome to Valutec! Here is the step-by-step process to register your new account. On or after the day of conversion, you will be able to access VTMP through a link in iQ, or directly on the **VTMP website**. Your access to VTMP will be set up using the same email addresses used previously in MercuryView.

If you have any questions or issues setting up your account, please complete a support form at **Gift Card Service Request Form** 

#### **STEP 1**

Go to vtmp https://www.vtmerchantportal.com and click on Create New User.

| Sign in to your account                         |                              |  |
|-------------------------------------------------|------------------------------|--|
| Please enter your                               | login information            |  |
| User ID                                         |                              |  |
| Password                                        |                              |  |
| <ul> <li>UserID is</li> <li>Password</li> </ul> | Required!.<br>I is Required! |  |
| Lo                                              | g In                         |  |
| forgot password?                                | Create New User              |  |

### **STEP 2**

Enter your email address (the same email address as you used in MercuryView) and the captcha code, and then click on **Submit**.

|                | Create User                   |
|----------------|-------------------------------|
| Email Address: | email@email.net               |
|                |                               |
|                | PLEASE ENTER THE CAPTCHA CODE |
|                | Submit Back                   |

# Valutec

#### **STEP 3**

If your email address matches an email address in the VTMP system, you will receive an email from **valutecadmin@fisglobal.com** with registration instructions and the registration link. You should click the link to complete your VTMP registration as soon as you receive the email, as the registration link expires after 72 hours.

If your email address does not match an email address in the VTMP system, you will receive the error: "Email address does not exist," and you'll need to complete a support form at Gift Card Service Request Form

| Valutec                                                                                                    |
|----------------------------------------------------------------------------------------------------|
| New Account Setup Notification                                                                                                    |
| Welcome to VT Merchant Portal Account Setup                                                                                                    |
| An account has been created for you to access the online portal. Before you may begin using your Valutec account, you must follow the link below to continue setting up your account. Once<br>you have completed your registration you will need to remember your credentials for future access. Please note that you will have 72 hours to use the link below. If you are unable to setup<br>your account during that period, you will need to contact Merchant Support for further assistance. |
| User ID : ID1234                                                                                                    |
| https://www.vtmerchantportal.com/Default.aspx?WT=F70DED0E1DC04657A435823F86F894E42021F04CAD0281164681867DD52199C53A24                                                                                                    |
| Note: If you believe you received this notification in error, please contact us at <u>cservice@valutec.net</u>                                                                                                    |

### **STEP 4**

On clicking the registration URL from the email, it will be redirected to "New User Registration" like below Fill out the New User Registration and click **Complete Registration**. Once you have successfuly completed your registration you will receive a confirmation screen.

| New                                                                                               | User Registration                                                                                                    |
|---------------------------------------------------------------------------------------------------|----------------------------------------------------------------------------------------------------|
| Please o                                                                                          | complete all fields below.                                                                                              |
| Email Address                                                                                     |                                                                                                    |
| email@email.net                                                                                   |                                                                                                    |
| Company Name                                                                                      | Beth's Boutique                                                                                                    |
| First Name                                                                                        | Last Name                                                                                                    |
| Primary Telephone                                                                                 | Mobile Number                                                                                                    |
|                                                                                                   |                                                                                                    |
| Security Question #1                                                                              |                                                                                                    |
| What is the LAST name of your current n                                                           | nanager at your primary place of employment?                                                                            |
| Security Question #1 Answer                                                                       |                                                                                                    |
| Security Question #2                                                                              |                                                                                                    |
| What is the HOUSE NUMBER of the hor                                                               | ne you lived in ten years ago? (EG If ten years ago yo ${\color{red} }$                                                 |
| Security Question #2 Answer                                                                       |                                                                                                    |
| Security Question #3                                                                              |                                                                                                    |
| What is your employee ID/Employee nun                                                             | nber? 🗸 🗸                                                                                                    |
| Security Question #3 Answer                                                                       |                                                                                                    |
| Choose A Password                                                                                 |                                                                                                    |
| * Passwords should be at least 8 characters is<br>lowercase letter, uppercase letter, digit and s | n length, start with a letter and have at least one of each:<br>pecial character that is one of the following _*@!#+-\$ |
| Choose a Password                                                                                 |                                                                                                    |
| Confirm Password                                                                                  |                                                                                                    |
|                                                                                                   |                                                                                                    |

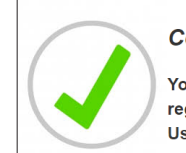

Congratulations! You have successfully registered your Valutec Portal User ID

## Valutec

#### **STEP 5**

Close the Congratulations screen. Registration is complete and you can now go back to login page with your User ID and New password to login.

| Sign in to your account                      |                              |  |
|----------------------------------------------|------------------------------|--|
| Please enter your l                          | login information            |  |
| User ID                                      |                              |  |
| Password                                     |                              |  |
| <ul><li>UserID is</li><li>Password</li></ul> | Required!.<br>I is Required! |  |
| Lo                                           | g In                         |  |
| forgot password?                             | Create New User              |  |

**Note:** If you need to add users to your VTMP account, you'll need to complete a support form at **Gift Card Service Request Form**